# บทที่ 12

# การวิเคราะห์การถดถอยแบบไม่เป็นเส้นตรง

### 1. สมการการถดถอยแบบไม่เป็นเส้นตรง

ในบทก่อนเราอธิบายการวิเคราะห์การถดถอยที่ตัวแบบการถดถอยเป็นสมการแบบ เส้นตรง สำหรับในบทนี้จะอธิบายการวิเคราะห์การถดถอยที่ตัวแบบการถดถอยเป็นสมการแบบ ไม่เป็นเส้นตรง ตัวอย่างสมการถดถอยที่ไม่เป็นเส้นตรง ได้แก่

สมการถคถอยแบบควอคราทิก คือ  $E(Y) = \beta_0 + \beta_1 X + \beta_2 X^2$ สมการถคถอยแบบคิวบิก คือ  $E(Y) = \beta_0 + \beta_1 X + \beta_2 X^2 + \beta_3 X^3$ สมการถคถอยแบบเอกซ์โพเนนเชียล คือ  $E(Y) = \beta_0 \beta_1^X$ 

เราจะหาตัวแบบการถดถอยที่เป็นสมการแบบไม่เป็นเส้นตรง เมื่อพบว่าสมการแบบ เส้นตรงไม่เหมาะสมกับข้อมูล แต่การประมาณค่าพารามิเตอร์ของตัวแบบการถดถอยก็ยุ่งยากขึ้น ด้วย ดังนั้นในกรณีที่สมการถดถอยแบบเส้นตรงไม่เหมาะสมกับข้อมูลเราสามารถทำได้ 2 วิธีการคือ

1. การแปลงข้อมูล (transformation) ซึ่งจะทำให้สมการถคลอยแบบเส้นตรง เหมาะสมกับข้อมูลที่แปลงแล้ว

2. การหาตัวแบบสถิติตัวแบบใหม่ที่ไม่ใช่สมการเส้นตรงซึ่งเหมาะสมกับข้อมูลนั้น

## 2. การแปลงข้อมูล

การแปลงข้อมูลบางครั้งจะทำกับตัวแปรตาม Y เท่านั้น บางครั้งทำกับตัวแปรอิสระ X เท่านั้น หรืออาจทำกับทั้งตัวแปรตามและตัวแปรอิสระ เช่น

1. 
$$Y' = \sqrt{Y}$$
,  $X' = \sqrt{X}$   
2.  $Y' = \log_{10}$ ,  $X' = \log_{10} X$   
3.  $Y' = \frac{1}{Y}$ ,  $X' = \frac{1}{X}$ 

การเลือกใช้การแปลงข้อมูลชนิคใค ระหว่างการทรานส์ฟอร์มแบบต่าง ๆ สามารถทำได้โดยการพล็อตกราฟเปรียบเทียบ

#### ข้อสังเกต

 การเลือกว่าจะใช้วิธีการแปลงข้อมูลแบบใดอาจมาจากแนวกิด ทฤษฎี ตัวอย่างเช่น การศึกษาความสัมพันธ์ระหว่างราคาสินค้า (X) และปริมาณความต้องการ (Y) ถ้าพล็อตกราฟ ของข้อมูลได้ ดังภาพ

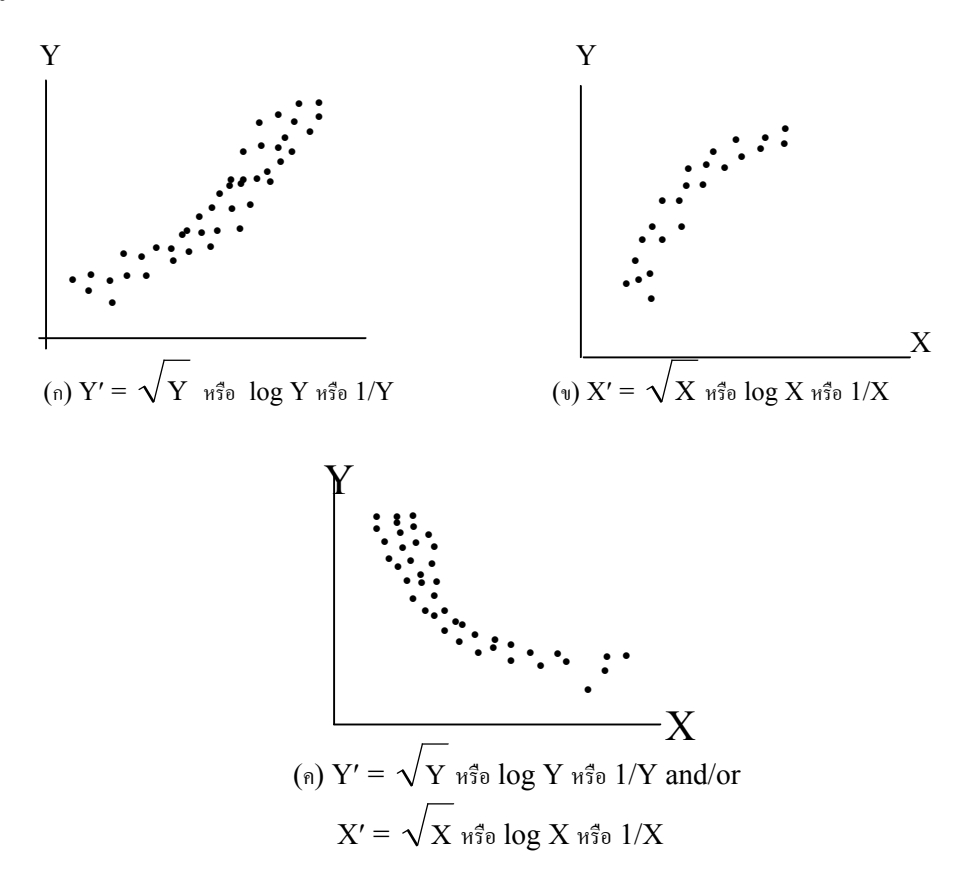

ภาพที่ 12.1 การแปลงข้อมูลสำหรับลักษณะของโค้งที่แตกต่างกัน

นักเศรษฐศาสตร์อาจชอบการแปลงข้อมูลทั้ง Y และ X ด้วยการใส่ log เพื่อให้ได้เส้นตรง เพราะว่ากวามชันของเส้นถดถอยของตัวแปรที่ทรานส์ฟอร์มแล้วเป็นการวัด รากาที่ยืดหยุ่นของกวามด้องการ (the price elasticity of demand) เราจะแปล ความหมายของความชั้นเป็นการแสดงอัตราการเปลี่ยนแปลงเป็นเปอร์เซนต์ของปริมาณความ ต้องการต่ออัตราการเปลี่ยนแปลงของราคา 1 เปอร์เซ็นต์ ซึ่งเป็นในทิศทางตรงกันข้าม

 การแปลงข้อมูลของ X ไม่มีผลกระทบต่อความแปรปรวนหรือรูปร่างของการแจกแจง ของความคลาดเคลื่อนซึ่งต่างจากการแปลงข้อมูลของ Y ดังนั้น เมื่อมีปัญหาเกี่ยวกับการ แจกแจงของความคลาดเคลื่อนที่ไม่เป็นปกติหรือความแปรปรวนของความคลาดเคลื่อนไม่เท่ากัน เราจึงแก้ไขปัญหานี้ได้โดยการแปลงข้อมูลของตัวแปรตาม และในทางกลับกันเมื่อสมการถดถอย ที่ไม่ใช่เส้นตรงแต่มีความแปรปรวนเท่ากัน การแปลงข้อมูลของ Y อาจทำให้ความ กลาดเคลื่อนมีความแปรปรวนไม่เท่ากัน ดังนั้นจึงเป็นสิ่งจำเป็นที่จะต้องตรวจสอบกราฟของ ความคลาดเคลื่อนภายหลังการแปลงข้อมูล

 การพิจารณาเลือกตัวแปรที่จะแปลงข้อมูล ควรเลือกตัวแปรที่มีค่ากว้างกว่าเป็นอันดับ แรก เนื่องจากการแปลงข้อมูลของตัวแปรที่มีค่าแคบ ๆ ไม่ค่อยมีประสิทธิภาพ

 ภายหลังการทดลองเลือกการแปลงข้อมูลต้องทำการพล็อตกราฟของความคลาดเคลื่อน และทำการวิเคราะห์การถดถอยเพื่อให้แน่ใจว่า ตัวแบบสถิติการถดถอยเชิงเส้นเหมาะสมกับ ข้อมูลที่แปลงแล้ว

 รี. เมื่อความแปรปรวนของความคลาดเคลื่อนไม่เท่ากับค่าคงที่แต่มีความสัมพันธ์เป็นพิเศษ กับ E(Y) สำหรับ X ที่กำหนดให้ สามารถใช้การแปลงข้อมูลเพื่อทำให้ความแปรปรวน สม่ำเสมอได้ มีกรณีที่สำคัญ 3 กรณี คือ

 1. ถ้า  $\sigma_j^2$  เป็นสัดส่วนกับ  $E(Y_j)$  ใช้  $Y' = \sqrt{Y}$  

 2. ถ้า  $\sigma_j$  เป็นสัดส่วนกับ  $E(Y_j)$  ใช้  $Y' = \log Y$  

 3. ถ้า  $\sqrt{\sigma_j}$  เป็นสัดส่วนกับ  $E(Y_j)$  ใช้  $Y' = \frac{1}{Y}$  

 เมื่อ  $\sigma_j^2$  คือ ความแปรปรวนของความคลาดเคลื่อน

  $E(Y_j)$  คือ ค่าเฉลี่ยของค่าสังเกต เมื่อ  $X = X_j$ 

# 3. ตัวอย่างการแปลงข้อมูลด้วยการถอดรากที่สอง

ตัวอย่างการศึกษาจำนวนวันที่ใช้ฝึกอบรม และคะแนนการปฏิบัติงานของผู้เข้าอบรม เรื่องแบตเตอรี่ จำนวน 10 คน กำหนดให้ตัวแปร X คือ จำนวนวันที่ใช้ฝึกอบรม และตัว แปร Y คือ คะแนนการปฏิบัติงาน ข้อมูลอยู่ในแฟ้มชื่อ Tranl.sav คังแสคงในตาราง ต่อไปนี้

ตารางที่ 12.1 ข้อมูลจำนวนวันฝึกอบรมและคะแนนปฏิบัติงานของผู้เข้าอบรมเรื่องแบตเตอรี่

| จำนวนวันฝึกอบรม | คะแนนปฏิบัติงาน | จำนวนวันฝึกอบรม | คะแนนปฏิบัติงาน |
|-----------------|-----------------|-----------------|-----------------|
| (X)             | (Y)             | (X)             | (Y)             |
| .5              | 43              | 2.0             | 158             |
| .5              | 40              | 2.5             | 209             |
| 1.0             | 71              | 3.0             | 270             |
| 1.0             | 74              | 3.5             | 341             |
| 1.5             | 107             |                 |                 |
| 1.5             | 109             |                 |                 |

### 3.1 พล็อตกราฟของข้อมูล โดยใช้คำสั่ง Graphs

ขั้นตอนการใช้คำสั่งคือ

 1. ไปที่เมนูบาร์ คลิกที่ Graphs Scatter ... จะได้หน้าต่าง Scatterplot เลือกที่คำสั่ง Simple แล้วคลิกปุ่ม Define จะได้หน้าต่าง Simple Scatterplot

2. ในหน้าต่าง Simple Scatterplot

กลิกที่ตัวแปร Y ให้ย้ายไปอยู่ในช่อง Y Axis :

กลิกที่ตัวแปร X ให้ย้ายไปอยู่ในช่อง X Axis :

คลิกที่ปุ่ม OK จะได้ผลลัพธ์เป็นกราฟการกระจายของข้อมูล ดังภาพที่ 12.2

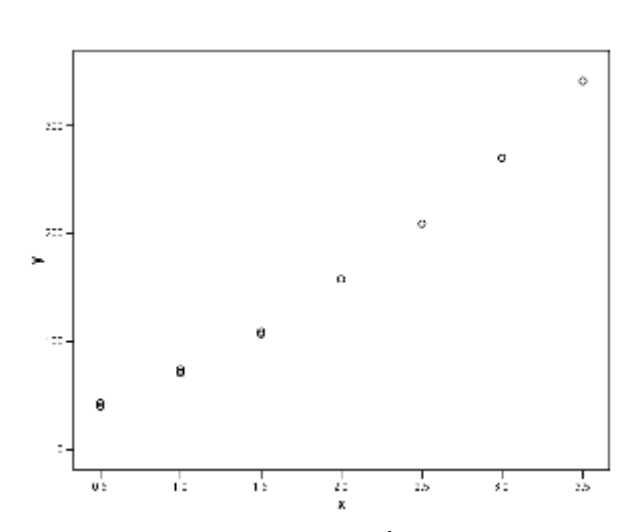

Graph

ภาพที่ 12.2 กราฟการกระจายของจำนวนวันที่ฝึกอบรม และคะแนนปฏิบัติงาน

จากการพลีอตกราฟของข้อมูล ได้เป็นเส้นโค้ง แสดงให้เห็นว่าการใช้สมการถดถอย เส้นตรงกับข้อมูลชุดนี้ไม่เหมาะสมจึงทำการแปลงข้อมูลเพื่อใช้ตัวแบบสถิติที่มีสมการแบบ เส้นตรง

## 3.2 การแปลงข้อมูลด้วยการถอดรากที่สอง

ตัวอย่างนี้ทำการแปลงข้อมูลคะแนนปฏิบัติงานด้วยการถอดรากที่สองและตั้งตัวแปร ใหม่เป็น Yprime จะได้ว่า Yprime = SQRT(Y) สามารถใช้กำสั่ง Transform ขั้นตอนการใช้กำสั่งคือ

1.เปิดแฟ้มข้อมูล tran1.sav

คลิกที่ปุ่ม Variable View เพื่อให้ได้หน้าต่าง Variable View สร้างตัวแปรใหม่สำหรับข้อมูลที่แปลงแล้ว โดยพิมพ์ชื่อตัวแปร Yprime ที่คอลัมน์ Name แล้วเลือกทศนิยม 4 ตำแหน่งที่คอลัมน์ Decimals

คลิกที่ปุ่ม Data View เพื่อให้ได้หน้าต่าง Data View

ในหน้าต่าง Data View
 คลิกที่คอลัมน์ของตัวแปร Yprime จะทำให้เกิดแถบคำทั้งคอลัมน์

ไปที่เมนูบาร์ คลิกที่ Transform, Compute... จะได้หน้าต่าง Compute Variable

3. ในหน้าต่าง Compute Variable

ในกรอบ Target Variable : พิมพ์ชื่อตัวแปร Yprime

ในกรอบ Functions : เลือกฟังก์ชัน SQRT (numexpr) แล้วคลิก ลูกศร 🔺 ให้ฟังก์ชันนี้ย้ายไปอยู่ในช่อง Numeric Expression : จะได้เป็น SQRT (?) โดยที่เครื่องหมาย ? เป็นแถบเข้ม

ในช่องซ้ายมือ คลิกเลือกตัวแปร Y แล้วคลิกที่ลูกศร ≻ จะได้ตัวแปร Y เข้า ไปอยู่แทนเครื่องหมาย ? ที่เป็นแถบเข้มเดิมได้เป็นฟังก์ชัน SQRT(Y)

แล้วคลิกปุ่ม OK จะได้หน้าต่างที่มีคำถามว่า ?Change existing variable? ตอบโดยคลิกที่ปุ่ม OK ผลลัพธ์ที่ได้คือ ค่าของตัวแปร Yprime

### 3.3 พล็อตกราฟของข้อมูลที่แปลงแล้ว

ข้อมูลคะแนนปฏิบัติงานที่แปลงแล้วอยู่ในตัวแปรใหม่คือ Yprime ทำการพล็อต กราฟระหว่างตัวแปร X กับ Yprime ขั้นตอนการใช้คำสั่งเหมือนกับในหัวข้อ 3.1 จะ ใค้ผลลัพธ์เป็นกราฟการกระจายของข้อมูลคังภาพที่ 12.3

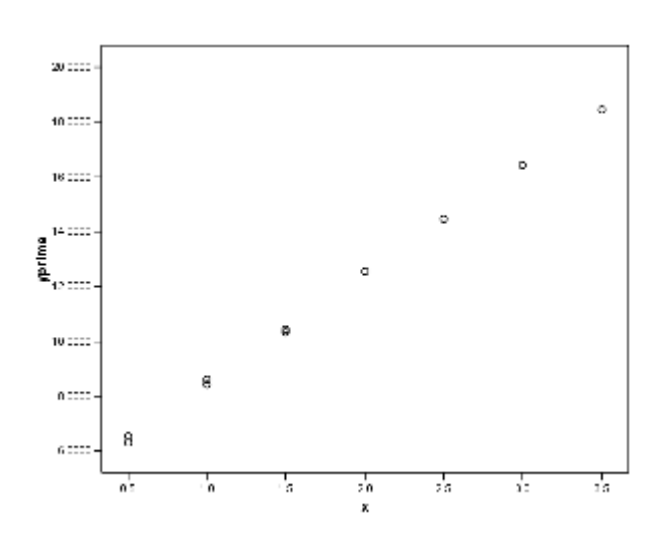

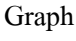

ภาพที่ 12.3 กราฟการกระจายของจำนวนวันที่ฝึกอบรมและ SQRT (คะแนน ปฏิบัติงาน)

จากการพลีอตกราฟของข้อมูลได้เป็นเส้นตรงแสดงให้เห็นว่าสมการถดถอยแบบเส้นตรง เหมาะสมกับข้อมูลที่ทรานส์ฟอร์มแล้ว

## 4. ตัวอย่างการแปลงข้อมูลด้วย logarithmic

ตัวอย่างการศึกษาข้อมูลอายุและระดับพลาสมาของเด็กสุขภาพดี 14 คน กำหนดให้ตัว แปร X คือ อายุ และตัวแปร Y คือ ระดับพลาสมา ข้อมูลอยู่ในแฟ้มชื่อ tran2.sav ดังแสดงในตารางต่อไปนี้

| อายุ (X) | ระคับพลาสมา $(\mathrm{Y})$ | อายุ (X) | ระดับพลาสมา $(\mathrm{Y})$ |
|----------|----------------------------|----------|----------------------------|
| 0        | 17.0                       | 4        | 4.6                        |
| 0        | 11.2                       | 4        | 6.5                        |
| 1        | 9.2                        | 5        | 5.3                        |
| 1        | 12.6                       | 5        | 3.8                        |
| 2        | 7.4                        | 6        | 3.2                        |
| 2        | 10.5                       | 6        | 4.5                        |
| 3        | 8.3                        |          |                            |
| 3        | 5.8                        |          |                            |

| •            |          |                       |             |        |
|--------------|----------|-----------------------|-------------|--------|
| 4 1 7 7      | v<br>ع   | e                     | ಷ           | a      |
| ตาราษท 🔰 🖊 🆊 | ิ ดเอบลอ | ายและระดาเพลาสา       | าาของเดอสขอ | າາທຸດ  |
|              | ាតមាព    | IÜ???!!@]@KITIM?!!?!9 |             | 111111 |
|              | ୟା       | 9                     | 9           |        |

# 4.1 พล็อตกราฟของข้อมูลโดยใช้คำสั่ง Graphs

ขั้นตอนการใช้คำสั่งเหมือนในหัวข้อ 3.1 ได้ผลลัพธ์เป็นกราฟของข้อมูล ดังภาพที่ 12.4

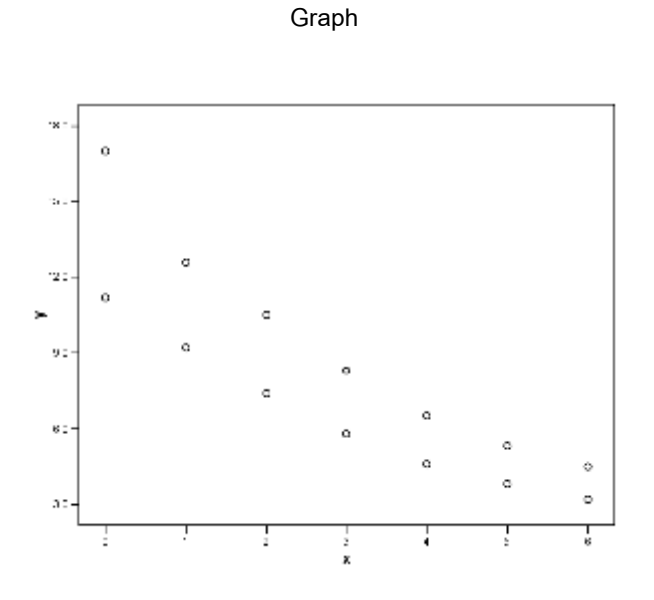

ภาพที่ 12.4 กราฟการกระจายของอายุและระดับพลาสมา

# 4.2 การแปลงข้อมูลด้วย logarithmic

ตัวอย่างนี้ทำการแปลงข้อมูลระดับพลาสมาด้วย logarithmic และตั้งตัวแปรใหม่ เป็น Yprime จะได้ว่า Yprime = Log<sub>10</sub>(Y)

# 4.3 พล็อตกราฟของข้อมูลที่แปลงแล้ว

พลีอตกราฟการกระจายของอายุและ  $\mathrm{Log}_{10}$  (ระดับพลาสมา) ใด้ดังภาพที่ 12.5

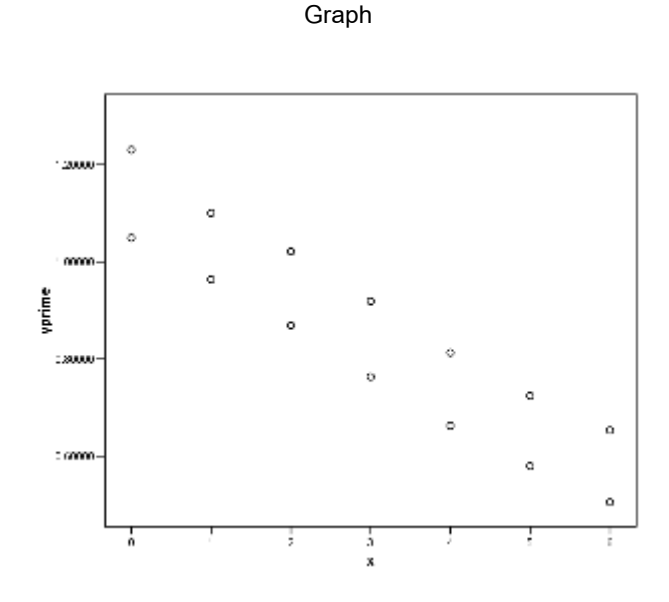

ภาพที่ 12.5 กราฟการกระจายของอายุและ Log<sub>10</sub>(ระดับพลาสมา)

### 5. การวิเคราะห์การถดถอยสำหรับข้อมูลที่แปลงแล้ว

การแปลงข้อมูลของตัวแปรตามหรือตัวแปรอิสระหรือทั้งสองตัวแปรเพื่อทำให้ตัวแบบ การถดถอยแบบเส้นตรงเหมาะสมสำหรับข้อมูลที่แปลงแล้ว ตัวอย่างสมการถดถอยแบบเอกซ์ โพเนนเซียล  $E(Y) = \beta_0 \beta_1^X$  เมื่อใส่ฟังก์ชัน logarithm เข้าไปทั้งสองข้างของ สมการ จะได้ว่า  $\log[E(Y)] = \log(\beta_0) + \log(\beta_1)X$  ซึ่งเป็นสมการเส้นตรงที่ ได้มาจากการแปลงข้อมูลของตัวแปร Y ด้วย logarithm จึงสามารถใช้เทคนิคการ วิเคราะห์การถดถอยเชิงเส้นตรงในการประมาณค่าพารามิเตอร์  $\beta_0$  และ  $\beta_1$  ได้ แล้วจึงหาค่า E(Y) โดยการทำ antilog

สำหรับกรณีที่ทำการแปลงข้อมูลของตัวแปร Υ ด้วยการถอดรากที่สอง เมื่อใช้ เทคนิคการวิเคราะห์การถดถอยเชิงเส้นตรงในการประมาณค่า β<sub>0</sub> และ β<sub>1</sub> แล้ว ถ้าต้องการ สมการถดถอยที่ใช้หน่วยเดิมของตัวแปร Υ ก่อนการแปลงข้อมูล ต้องยกกำลังสองเทอมขวา ของสมการถดถอยคือ

$$\hat{\mathbf{Y}} = (\mathbf{b}_0 + \mathbf{b}_1 \mathbf{X})^2$$

ข้อตกลงเบื้องต้นของการวิเคราะห์การถดถอยแบบไม่เป็นเส้นตรงเกี่ยวกับความ กลาดเคลื่อน (e) คือ ความคลาดเคลื่อนทั้งหลายของแต่ละประชากรย่อยเป็นตัวแปรสุ่มที่มีการ แจกแจงแบบปกติ ซึ่งมีค่าเฉลี่ยเท่ากับ 0 และความแปรปรวนคงที่เท่ากับ σ<sup>2</sup> สำหรับแต่ละค่า ของ X และความคลาดเคลื่อนทุกตัวเป็นอิสระกัน ซึ่งเหมือนกับข้อตกลงเบื้องต้นของการ วิเคราะห์การถดถอยเชิงเส้นตรง

#### 5.1 ตัวอย่างการวิเคราะห์การถดถอยสำหรับการแปลงข้อมูลด้วยการถอดรากที่สอง

จากตัวอย่างการฝึกอบรมเรื่องแบตเตอรี่มีการทรานส์ฟอร์มข้อมูลของตัวแปร Y ด้วย การถอดรากที่สองเพื่อใช้ตัวแบบสถิติที่มีสมการถดถอยแบบเส้นตรง ขั้นตอนการวิเคราะห์การ ถดถอยเหมือนกับที่อธิบายไว้แล้วในบทที่ 9 การวิเคราะห์การถดถอย และอธิบายการใช้กำสั่ง Regression ตัวแบบเชิงเส้นไว้แล้วด้วยในบทเดียวกัน

(1) การคำนวณหาสมการถดถอยเชิงเส้นตรงและประเมินคุณภาพของเส้นถดถอยที่ ใด้โดยทดสอบว่าตัวแปร X มีความสัมพันธ์กับตัวแปร Y หรือไม่โดยใช้คำสั่ง **Model** fit ทดสอบสมมติฐาน  $H_0$  :  $\beta_1 = 0$  ข้อมูลอยู่ในแฟ้มข้อมูล tran1.sav ใช้ โปรแกรม SPSS ช่วยในการคำนวณจะได้ผลลัพธ์ดังภาพที่ 12.6

#### Regression

#### Variables Entered/Removed<sup>b</sup>

|       | Variables      | Variables |        |
|-------|----------------|-----------|--------|
| Model | Entered        | Removed   | Method |
| 1     | x <sup>a</sup> |           | Enter  |

a. All requested variables entered.

b. Dependent Variable: yprime

#### Model Summary

|       | _                  |          | Adjusted | Std. Error of |
|-------|--------------------|----------|----------|---------------|
| Model | R                  | R Square | R Square | the Estimate  |
| 1     | 1.000 <sup>a</sup> | 1.000    | .999     | .0974275      |

a. Predictors: (Constant), x

ANOVA<sup>b</sup>

| Model |            | Sum of<br>Squares | df | Mean<br>Square | F         | Sig.              |
|-------|------------|-------------------|----|----------------|-----------|-------------------|
| 1     | Regression | 153.612           | 1  | 153.612        | 16183.118 | .000 <sup>a</sup> |
|       | Residual   | .076              | 8  | .009           |           |                   |
|       | Total      | 153.688           | 9  |                |           |                   |

a. Predictors: (Constant), x

b. Dependent Variable: yprime

|       |            | Unstandardized |        | Standardized |         |      |
|-------|------------|----------------|--------|--------------|---------|------|
|       |            | Coeffi         | cients | Coefficients |         |      |
|       |            |                | Std.   |              |         |      |
| Model |            | В              | Error  | Beta         | t       | Sig. |
| 1     | (Constant) | 4.462          | .062   |              | 72.314  | .000 |
|       | х          | 4.000          | .031   | 1.000        | 127.213 | .000 |

a. Dependent Variable: yprime

### ภาพที่ 12.6

#### ้จากภาพผลลัพธ์จะ ได้สมการถดถอยเชิงเส้นตรงของข้อมูลชุดนี้กือ

$$\wedge$$
 Yprime = 4.462 + 4.000X

แล้วทำให้เป็นสมการถคถอยที่ใช้หน่วยเคิมก่อนการแปลงข้อมูล ด้วยการยกกำลังสองเทอมขวา ของสมการได้เป็น

$$\hat{\mathbf{Y}} = (4.462 + 4.000 \mathrm{X})^2$$

สำหรับการทดสอบความเหมาะสมของเส้นถดถอยของตัวอย่างนี้ดูจากตาราง ANOVA ดูที่ค่าสถิติ F เท่ากับ 16183.118 และค่า Sig. เท่ากับ .000 สรุปว่าปฏิเสธ H<sub>0</sub> : β<sub>1</sub> = 0 นั่น คือ ตัวแปรอิสระ X มีอิทธิพลกับตัวแปรตาม Y อย่างมีนัยสำคัญทางสถิติ หรือใช้ X อธิบาย Y ได้ และจากตาราง Model Summary ดูที่ค่า R Square เท่ากับ 1.000 หมายความว่า X สามารถอธิบายความผันแปรของ Y ได้ 100% นอกจากนี้ความคลาดเกลื่อนมาตรฐานของการ ประมาณก่าดูที่ค่า Std. Error of the Estimate เท่ากับ .097

### การวิเคราะห์การถดถอยแบบไม่เป็นเส้นตรง 281

 (2) ตรวจสอบข้อตกลงเบื้องต้นของตัวแบบการถคถอยเชิงเส้นตรง เพื่อตรวจสอบว่า สมการเส้นตรงที่ได้นี้เป็นไปตามข้อตกลงเบื้องต้นหรือไม่ ด้วยวิธีการตรวจสอบความ คลาคเคลื่อนโดยการพลีอตกราฟของความคลาดเคลื่อนสำหรับตัวแบบการถคถอยที่ใช้การแปลง ข้อมูลดังอธิบายไว้แล้วในหัวข้อที่ 5.3 ในบทที่ 9 ได้ผลลัพธ์ดังภาพที่ 12.7

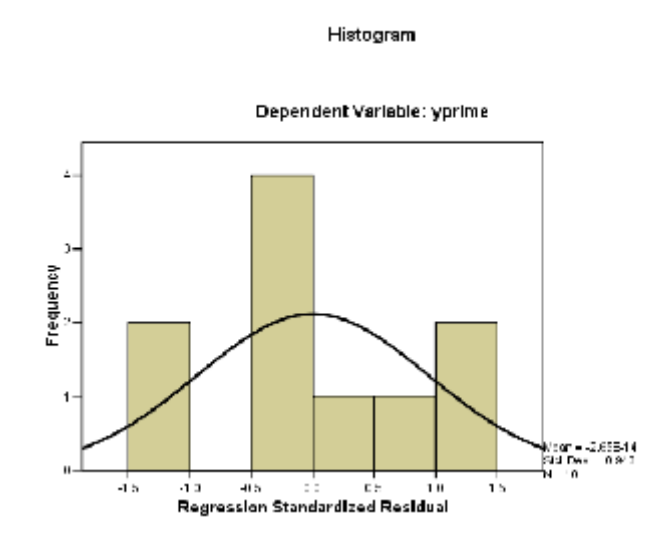

Normal P-P Plot of Regression Standardized Residual

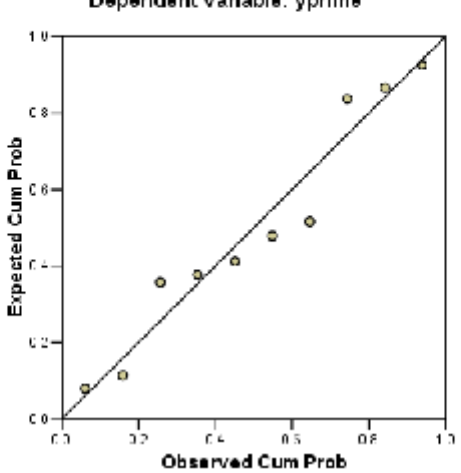

Dependent Variable: yprime

#### Scatterplot

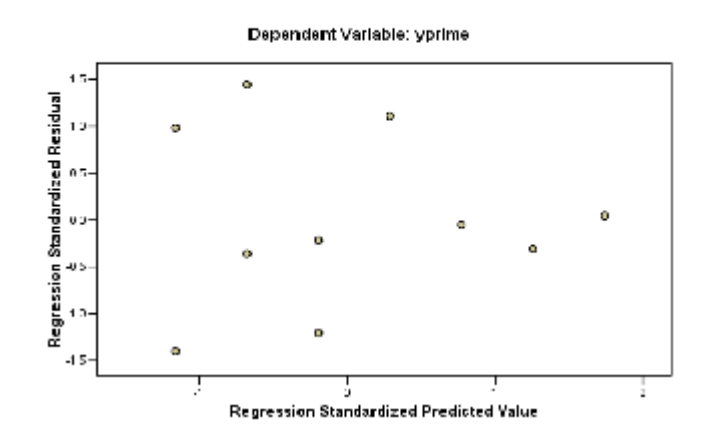

ภาพที่ 12.7 Histogram, Normal P-P Plot ของค่าความคลาดเคลื่อนมาตรฐานและภาพการ กระจายของความคลาดเคลื่อน

จากภาพมีค่าสังเกตจำนวนเล็กน้อยเท่านั้นสำหรับ X ที่มีค่ามากที่แสดงว่าความแปร ปรวนของความคลาดเคลื่อนไม่เท่ากัน จึงสรุปว่าไม่มีหลักฐานเพียงพอที่จะสรุปว่าไม่เหมาะสม (lack of fit) ดังนั้น การแปลงข้อมูลด้วย √Y จึงมีประสิทธิภาพสำหรับข้อมูลชุดนี้

#### 5.2 ตัวอย่างการวิเคราะห์การถดถอยสำหรับการแปลงข้อมูลด้วย logarithm

จากตัวอย่างข้อมูลระดับพลาสมา มีการแปลงข้อมูลของตัวแปร Y ด้วย logarithm เพื่อใช้ตัวแบบสถิติที่มีสมการถคถอยแบบเส้นตรง ข้อมูลอยู่ในแฟ้มข้อมูล tran2.sav

คำนวณหาสมการถคถอยเชิงเส้นตรง โคยใช้โปรแกรม SPSS ช่วยในการคำนวณ จะได้ผลลัพธ์ดังภาพที่ 12.8

| Variables Entered/Removed <sup>b</sup>                                                     |                |  |       |  |  |  |  |
|--------------------------------------------------------------------------------------------|----------------|--|-------|--|--|--|--|
| Variables         Variables           Model         Entered         Removed         Method |                |  |       |  |  |  |  |
| 1                                                                                          | x <sup>a</sup> |  | Enter |  |  |  |  |

Regression

a. All requested variables entered.

b. Dependent Variable: yprime

### การวิเคราะห์การถดถอยแบบไม่เป็นเส้นตรง 283

Model Summary

| Model | R                 | R Square | Adjusted R<br>Square | Std. Error of the Estimate |
|-------|-------------------|----------|----------------------|----------------------------|
| 1     | .926 <sup>a</sup> | .857     | .846                 | .08335295                  |

a. Predictors: (Constant), x

| ANOVA <sup>b</sup> |
|--------------------|
|--------------------|

| Model |            | Sum of<br>Squares | df | Mean<br>Square | F      | Sig.              |
|-------|------------|-------------------|----|----------------|--------|-------------------|
| 1     | Regression | .501              | 1  | .501           | 72.166 | .000 <sup>a</sup> |
|       | Residual   | .083              | 12 | .007           |        |                   |
|       | Total      | .585              | 13 |                |        |                   |

a. Predictors: (Constant), x

b. Dependent Variable: yprime

#### Coefficients<sup>a</sup>

|       |            | Unstanc<br>Coeffi | lardized<br>cients | Standardized<br>Coefficients |        |      |
|-------|------------|-------------------|--------------------|------------------------------|--------|------|
|       |            |                   | Std.               |                              |        |      |
| Model |            | В                 | Error              | Beta                         | t      | Sig. |
| 1     | (Constant) | 1.131             | .040               |                              | 28.153 | .000 |
|       | х          | 095               | .011               | 926                          | -8.495 | .000 |

a. Dependent Variable: yprime

## ภาพที่ 12.8

้จากภาพผลลัพธ์จะ ได้สมการถดถอยเชิงเส้นตรงของข้อมูลชุดนี้กือ

$$Yprime = 1.131 - 0.095X$$

แล้วทำให้เป็นสมการถดถอยที่ใช้หน่วยเดิมก่อนการแปลงข้อมูลด้วยการ antilog เทอมขวา ของสมการได้เป็น

$$Y = antilog_{10} (1.131 - 0.095X)$$

สำหรับการทดสอบความเหมาะสมของเส้นถดถอยของตัวอย่างนี้ดูที่ค่าสถิติ F เท่ากับ 72.166 และค่า Sig. เท่ากับ .000 นั่นคือสรุปว่าสามารถใช้ X อธิบายความผันแปร ใน Y ใด้ และค่า R Square เท่ากับ .857 หมายความว่า X สามารถอธิบายความ ผันแปรของ Y ใด้ 85.7% ที่มี Std. Error of the Estimate เท่ากับ .083

## 6. การหาตัวแบบสถิติตัวแบบใหม่ที่เหมาะสมกับข้อมูล

การหาตัวแบบสถิติตัวแบบใหม่ที่เหมาะสมกับข้อมูล ผู้วิเคราะห์ต้องมีประสบการณ์ พอสมควรในการกาดกะเนรูปแบบความสัมพันธ์ที่อาจเป็นไปได้

# 6.1 พล็อตกราฟเพื่อหารูปแบบความสัมพันธ์

ตัวอย่างการศึกษาความสัมพันธ์ระหว่างจำนวนผู้ขายในร้านกาแฟ และปริมาณกาแฟที่ ขายได้หน่วยเป็นร้อยแกลลอน (Neter, J., et al. 1974) ข้อมูลอยู่ในแฟ้มข้อมูล curvel.sav มีข้อมูลดังตาราง

| ร้านกาแฟ | จำนวนคนขาย | ปริมาณกาแฟที่ขาย (หน่วย : ร้อยแกลลอน) |
|----------|------------|---------------------------------------|
| (shop)   | (X)        | (Y)                                   |
| 1        | 0          | 508.1                                 |
| 2        | 0          | 498.4                                 |
| 3        | 1          | 568.2                                 |
| 4        | 1          | 577.3                                 |
| 5        | 2          | 651.7                                 |
| 6        | 2          | 657.0                                 |
| 7        | 3          | 713.4                                 |
| 8        | 3          | 697.5                                 |
| 9        | 4          | 755.3                                 |
| 10       | 4          | 758.9                                 |
| 11       | 5          | 787.6                                 |
| 12       | 5          | 792.1                                 |
| 13       | 6          | 841.4                                 |
| 14       | 6          | 831.8                                 |

ตารางที่ 12.3 ข้อมูลปริมาณการขายกาแฟของร้านกาแฟ 14 แห่ง

ขั้นตอนการใช้คำสั่ง คือ

1. ไปที่เมนูบาร์ คลิกที่ Graphs, Sequence จะได้หน้าต่าง Sequence Charts

คลิกที่ตัวแปร Y ให้ย้ายเข้าไปในช่อง Variables: แล้วคลิก OK จะได้กราฟดังภาพที่ 12.9

#### TSPLOT

MODEL: MOD\_1.

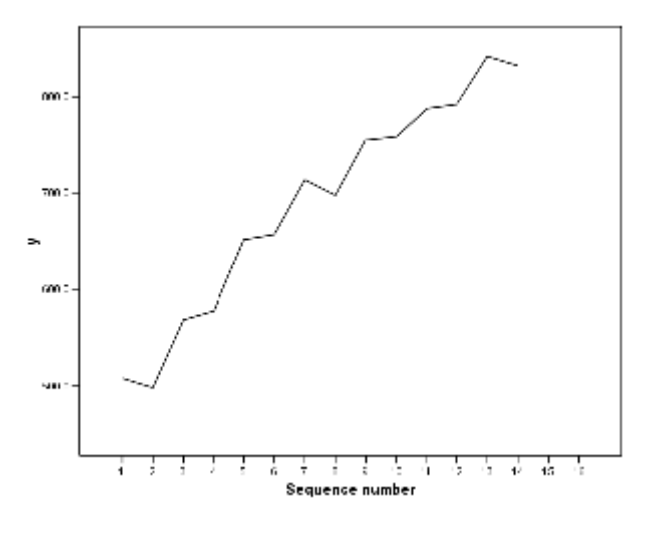

ภาพที่ 12.9 กราฟของข้อมูล Y

### 6.2 การหาตัวแบบสถิติ

ผู้เชี่ยวชาญซึ่งมีประสบการณ์เกี่ยวกับเรื่องนี้เชื่อว่าความสัมพันธ์ระหว่างปริมาณการขาย และจำนวนคนขายมีลักษณะเป็นควอคราทิก และจากการพล็อตกราฟเพื่อหารูปแบบ ความสัมพันธ์ระหว่างจำนวนผู้ขายและปริมาณกาแฟที่ขายได้ พบว่าความสัมพันธ์ไม่น่าจะเป็น แบบเส้นตรงและสังเกตเห็นว่าปริมาณการขายเพิ่มขึ้นเมื่อจำนวนผู้ขายมากขึ้น แต่เมื่อมีคนขาย เพิ่มขึ้นมาก ๆ ทำให้ปริมาณการขายเพิ่มช้าลง ความสัมพันธ์อาจเป็นแบบควอคราทิก ซึ่งมีตัวแบบ สถิติกือ การหาตัวแบบสถิติที่เหมาะสมสามารถใช้โปรแกรมช่วยได้โดยใช้คำสั่ง Curve Estimation ซึ่งมีขั้นตอนการใช้คำสั่งคือ

1. ไปที่เมนูบาร์ คลิกที่ Analyze, Regression, Curve Estimation... จะได้ หน้าต่าง Curve Estimation

 ในหน้าต่าง Curve Estimation คลิกที่ตัวแปร Y ให้ย้ายเข้าไปในช่อง Dependent(s):

กลิกที่ตัวแปร X ให้ย้ายเข้าไปในกรอบ Independent ⊙ Variable :

ในกรอบ Model

เลือก 🛛 Linear

- เลือก 🛛 Quadratic
- เลือก 🛛 Cubic
- กลิกที่ปุ่ม Save ... จะได้หน้าต่าง Curve Estimation : Save
- 3. ในหน้าต่าง Curve Estimation : Save

ในกรอบ Save Variables

เลือก 🛛 Predicted Values

เลือก 🛛 Residuals

แล้วคลิกที่ปุ่ม Continue หน้าต่างนี้จะถูกปิดไป

4. ในหน้าต่าง Curve Estimation

คลิกที่ปุ่ม OK จะได้ผลลัพธ์ดังภาพที่ 12.10

```
Curve Fit
```

MODEL: MOD\_3.

-

Independent: x

Dependent Mth Rsg d.f. F Sigf b0 b1 b2 b3 12 545.49 .000 523.800 54.8929 .978 y LIN 502.556 80.3857 у QUA .996 11 1390.94 .000 -4.2488y CUB .996 10 926.12 .000 500.306 87.8857 -7.6238 .3750

The following new variables are being created:

NameLabelFIT\_1Fit for y with x from CURVEFIT, MOD\_3 LINEARERR\_1Error for y with x from CURVEFIT, MOD\_3 LINEARFIT\_2Fit for y with x from CURVEFIT, MOD\_3 QUADRATICERR\_2Error for y with x from CURVEFIT, MOD\_3 QUADRATICFIT\_3Fit for y with x from CURVEFIT, MOD\_3 CUBICERR\_3Error for y with x from CURVEFIT, MOD\_3 CUBIC

У

ภาพที่ 12.10 รูปแบบความสัมพันธ์ของค่าสังเกตเทียบกับสมการ Linear, Quadratic และ Cubic

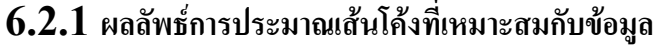

้จากการศึกษาความสัมพันธ์ระหว่างจำนวนผู้ขายในร้านกาแฟและปริมาณกาแฟที่

้งายได้ เราประมาณเส้นโค้งที่เหมาะสมกับข้อมูลคือ ควอคราทิก และคิวบิก ได้ผลลัพธ์ดังภาพที่ 7 พิจารณาเส้นโค้งที่เหมาะสมกับข้อมลได้ดังนี้

(1) ดูที่ค่า Rsg หรือ R Square คือ

- สำหรับตัวแบบเส้นตรง ดูที่บรรทัด LIN มีค่า  $\mathbb{R}^2$  เท่ากับ .978
- สำหรับตัวแบบควอคราทิก ดที่บรรทัด OUA มีค่า  $R^2$  เท่ากับ .996
- สำหรับตัวแบบคิวบิก ดที่บรรทัด CUB มีค่า  $R^2$  เท่ากับ .996

(2) ดูที่ค่าสถิติ F และค่า Sig. ของการทดสอบสมมติฐานเกี่ยวกับ β ของแต่ละตัว แบบคือ

- ตัวแบบเส้นตรง สมมติฐานที่ต้องการทดสอบคือ  $\mathrm{H}_{0}$  :  $\beta_{1} = 0$  ค่าสถิติทดสอบ F เท่ากับ 545.49 และค่า Sig. เท่ากับ .000

- ตัวแบบควอคราทิก สมมติฐานที่ต้องการทคสอบคือ  $\mathrm{H}_0$  :  $\beta_1 = \beta_2 = 0$  สถิติทคสอบ F เท่ากับ 1390.94 และค่า Sig. เท่ากับ .000

- ตัวแบบคิวบิก สมมติฐานที่ต้องการทดสอบคือ  $H_0$  :  $\beta_1 = \beta_2 = \beta_3 = 0$  สถิติทดสอบ F เท่ากับ 926.12 และค่า Sig. เท่ากับ .000

พบว่าผลการทดสอบสมมติฐานของทุกตัวแบบ ปฏิเสธ  $\mathrm{H}_0$  นั่นคือ มี  $\beta_{\mathrm{i}} 
eq 0$  อย่างน้อย 1 ค่า (3) ได้ค่าประมาณของสัมประสิทธิ์การถดถอยของแต่ละตัวแบบคือ

- ตัวแบบเส้นตรง : - ตัวแบบควอดราทิก :
- ตัวแบบคิวบิก :
  - (4) มีการสร้างตัวแปรใหม่ในแฟ้มข้อมูล curvel.sav อีก 6 ตัวแปรคือ
    - fit 1 คือ ค่าประมาณของตัวแปร Y ของตัวแบบเส้นตรง
    - err 1 คือ ค่าความคลาดเคลื่อนที่เกิดจากการประมาณค่าตัวแปร Y ของตัว แบบเส้นตรง

fit 2 คือ ค่าประมาณของตัวแปร Y ของตัวแบบควอดราทิก

- err 2 คือ ค่าความคลาดเคลื่อนที่เกิดจากการประมาณค่าตัวแปร Y ของตัว แบบควอดราทิก
- fit 3 คือ ค่าประมาณของตัวแปร Y ของตัวแบบคิวบิก
- err 3 คือ ค่าความคลาดเคลื่อนที่เกิดจากการประมาณค่าตัวแปร Y ของตัว แบบคิวบิก

#### 6.2.2 การแปลความหมาย

(1) การหาตัวแบบสถิติที่เหมาะสมกับข้อมูล พิจารณาจากค่า Rsq ของทั้ง 3 ตัวแบบ พบว่าตัวแบบควอดราทิกและคิวบิกมีค่า Rsq เท่ากัน และสูงกว่าของตัวแบบเส้นตรง และจากภาพกราฟของเส้นโค้งควอดราทิกและคิวบิกใกล้เคียงกันมาก ดังนั้นจะเลือกตัวแบบควอด ราทิกหรือคิวบิกก็ได้ แต่ส่วนใหญ่จะเลือกตัวแบบที่ง่ายกว่าในที่นี้จึงเลือกตัวแบบ ควอดราทิก

(2) การทดสอบความเหมาะสมของตัวแบบควอดราทิก พิจารณาจากค่าสถิติ F เท่ากับ 1390.94 และค่า Sig. เท่ากับ .000 นั่นคือตัวแบบควอดราทิกเหมาะสมกับ ข้อมูล

(3) ใช้สถิติทคสอบ t เพื่อทคสอบว่าเทอมที่เป็นควอคราทิกสมควรอยู่ในตัว แบบหรือไม่ สมมติฐานทางสถิติที่ด้องการทคสอบคือ H<sub>0</sub>: β<sub>2</sub> = 0 คู่กับ H<sub>1</sub> : β<sub>2</sub>
 ≠ 0 ใช้โปรแกรม SPSSช่วยได้คือ

1. ไปที่เมนูบาร์ คลิกที่ Analyze, Regression , Curve Estimation... จะได้หน้าต่าง Curve Estimation

ในหน้าต่าง Curve Estimation

 เลือก Y ให้ย้ายไปอยู่ในช่อง Dependent(s):
 เลือก X ให้ย้ายไปอยู่ในช่อง Independent ⊙ Variable :
 ในกรอบ Model เลือก □ Quadratic
 เลือก □ Display ANOVA table
 คลิกปุ่ม OK จะได้ผลลัพธ์ดังภาพที่ 12.11

MODEL: MOD\_4.

-

290

Dependent variable.. y Method.. QUADRATI

Listwise Deletion of Missing Data

| .99803  |
|---------|
| .99606  |
| .99535  |
| 7.85795 |
|         |

Analysis of Variance:

DF Sum of Squares Mean Square 2 171773.44 85886.722 Regression Residuals 679.22 61.747 11 Signif F = .0000F = 1390.93854------ Variables in the Equation ------Variable в SE B Beta Т Sig T 3.786053 1.448565 21.232 .0000 х 80.385714 x\*\*2 -4.248810 .606254 -.478144 -7.008 .0000 502.555952 4.850030 103.619 .0000 (Constant)

The following new variables are being created:

 Name
 Label

 FIT\_4
 Fit for y with x from CURVEFIT, MOD\_4 QUADRATIC

 ERR\_4
 Error for y with x from CURVEFIT, MOD\_4 QUADRATIC

ภาพที่ 12.11 ค่าสถิติทคสอบ t และค่า Sig.

จากการคำนวณได้ค่าสถิติทดสอบ t สำหรับเทอม  $X^2$  เท่ากับ –7.008 และค่า Sig. เท่ากับ .000 จึงสรุปว่าปฏิเสษ  $H_0$  นั่นคือ เทอมควอดราทิกสมควรอยู่ใน ตัวแบบ

### 6.2.3 การตรวจสอบข้อตกลงเบื้องต้นของการวิเคราะห์การถดถอย

การตรวจสอบข้อตกลงเบื้องต้นของการวิเคราะห์การถดถอยเกี่ยวกับค่าความ คลาดเคลื่อนคือ ค่าความคลาดเคลื่อนเป็นอิสระกัน มีการแจกแจงแบบปกติที่มีค่าเฉลี่ยเท่ากับ 0 และมีค่าความแปรปรวนเป็นค่าคงที่เท่ากับ σ<sup>2</sup> มีขั้นตอนดังนี้

(1) การตรวจสอบความเป็นปกติ มีวิธีการทำคือ

1. ไปที่เมนูบาร์ คลิกที่ Analyze, Descriptive Statistics, Explore... จะได้หน้าต่าง Explore

เลือกตัวแปร ERR\_2 ให้ย้ายเข้าไปในช่อง Dependent List: กลิกที่ปุ่ม Plots... จะได้หน้าต่าง Explore : Plots

3. ในหน้าต่าง Explore

คลิกที่ปุ่ม OK จะได้ผลลัพธ์ดังภาพที่ 12.12

#### Explore

| Case Processing | Summary |
|-----------------|---------|
|-----------------|---------|

|                                                         |       | Cases   |         |         |       |         |  |
|---------------------------------------------------------|-------|---------|---------|---------|-------|---------|--|
|                                                         | Valid |         | Missing |         | Total |         |  |
|                                                         |       |         |         |         |       |         |  |
|                                                         | Ν     | Percent | Ν       | Percent | Ν     | Percent |  |
| Error for y with x from<br>CURVEFIT, MOD_3<br>QUADRATIC | 14    | 87.5%   | 2       | 12.5%   | 16    | 100.0%  |  |

Descriptives

|                              |                                     |                | Statistic  | Std. Error |
|------------------------------|-------------------------------------|----------------|------------|------------|
| Error for y with x from      | Mean                                |                | .0000000   | 1.931833   |
| CURVEFIT, MOD_3<br>QUADRATIC | 95% Confidence<br>Interval for Mean | Lower<br>Bound | -4.1734725 |            |
|                              |                                     | Upper<br>Bound | 4.1734725  |            |
|                              | 5% Trimmed Mean                     |                |            |            |
|                              |                                     |                | 0001984    |            |
|                              | Median                              |                | 4654762    |            |
|                              | Variance                            |                | 52.248     |            |
|                              | Std. Deviation                      |                |            |            |
|                              |                                     |                | 7.22825905 |            |
|                              | Minimum                             |                | -10.66429  |            |
|                              | Maximum                             |                | 10.66786   |            |
|                              | Range                               |                | 21.33214   |            |
|                              | Interquartile Range                 |                | 12.75625   |            |
|                              | Skewness                            |                | 065        | .597       |
|                              | Kurtosis                            |                | -1.255     | 1.154      |

#### Tests of Normality

|                                                         | Kolmogorov-Smirnov <sup>a</sup> |    |       | Shapiro-Wilk |    |      |
|---------------------------------------------------------|---------------------------------|----|-------|--------------|----|------|
|                                                         | Statistic                       | df | Sig.  | Statistic    | df | Sig. |
| Error for y with x<br>from CURVEFIT,<br>MOD_3 QUADRATIC | .128                            | 14 | .200* | .946         | 14 | .505 |

\* This is a lower bound of the true significance.

a. Lilliefors Significance Correction

Error for y with x from CURVEFIT, MOD\_3 QUADRATIC Stem-and-Leaf Plot

 Frequency
 Stem & Leaf

 2.00
 -1.
 00

 2.00
 -0.
 67

 4.00
 -0.
 0014

 1.00
 0.
 2

 4.00
 0.
 5579

 1.00
 1.
 0

Stem width: 10.00000 Each leaf: 1 case(s)

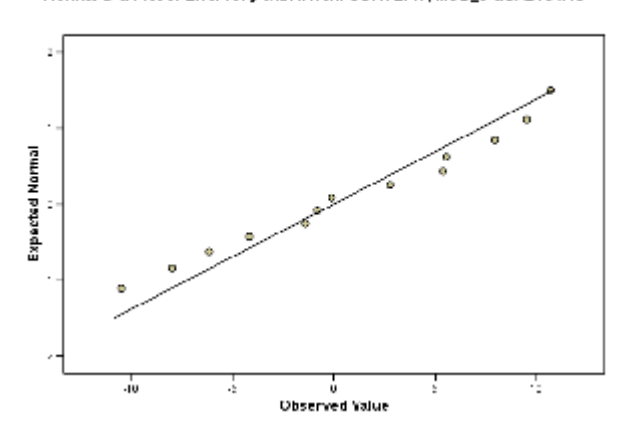

Normal Q-Q Plot of Error for y with a from CURVEFIT, MOD\_3 QUADRATIC

Detrended Normal Q-Q Plot of Error for y with x from CURVEFIT, MOD\_3 QUADRATIC

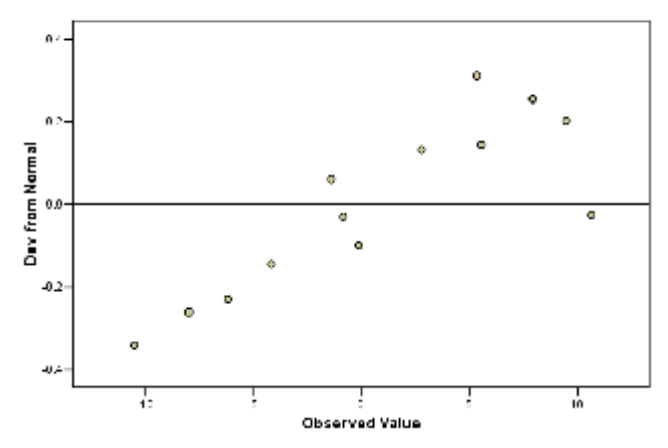

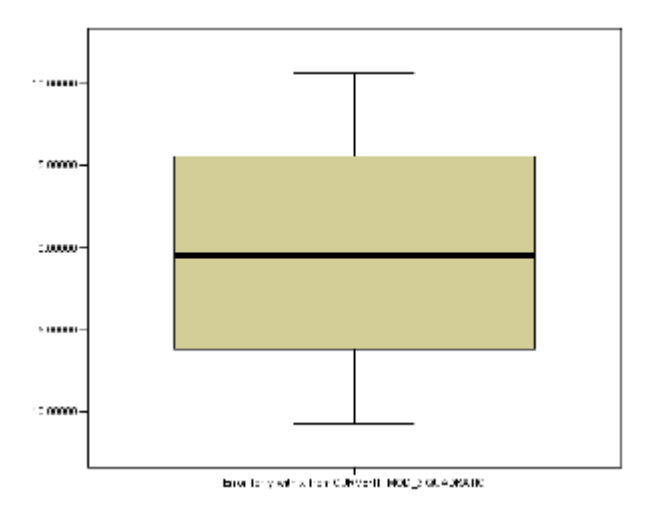

ภาพที่ 12.12 ค่าสถิติการทดสอบความเป็นปกติและกราฟแสดงความเป็นปกติ

จากภาพผลลัพธ์ ดูที่ตาราง Test of Normality ได้ค่าสถิติ Kolmogorov – Smirnov เท่ากับ .128 และค่า Sig. เท่ากับ .200 สรุปว่า ยอมรับ H<sub>0</sub> : ความคลาดเคลื่อนมีการแจกแจงแบบปกติ และจากภาพกราฟ Normal Q-Q Plot ของความคลาดเคลื่อนเข้าใกล้เส้นตรง แสดงว่าความคลาดเคลื่อนมีการแจกแจง แบบปกติ

(2) การตรวจสอบความคงที่ของความแปรปรวน มีวิธีการทำคือ

1. ไปที่เมนูบาร์ คลิกที่ Graphs, Scatter... จะได้หน้าต่าง Scatterplot

2. ในหน้าต่าง Scatterplot

เลือก Simple แล้วคลิกปุ่ม Define จะได้หน้าต่าง Simple Scatterplot

3. ในหน้าต่าง Simple Scatterplot
 เลือก ERR\_2 ให้ย้ายไปอยู่ในช่อง Y Axis:
 เลือก FIT\_2 ให้ย้ายไปอยู่ในช่อง X Axis:
 แล้วคลิกปุ่ม OK จะได้ผลลัพธ์ดังภาพที่ 12.13

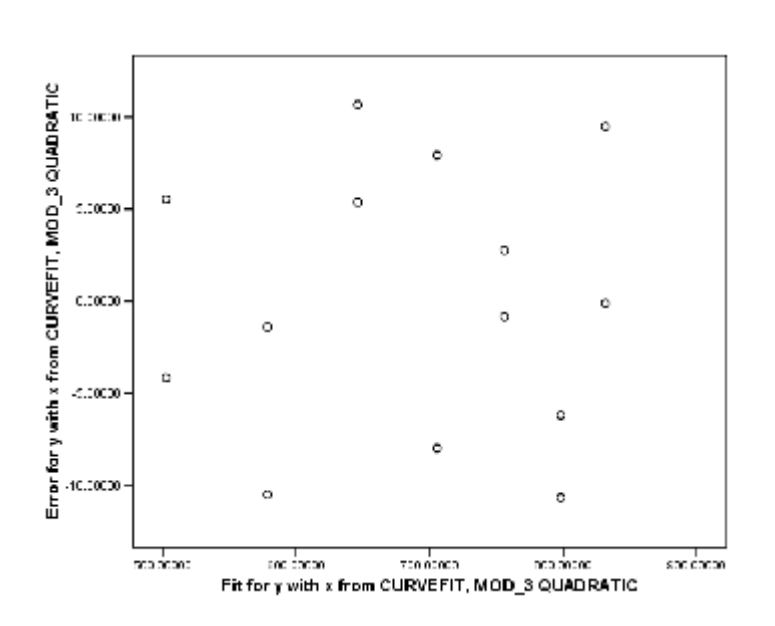

Graph

ภาพที่ 12.13 กราฟของความคลาดเคลื่อน (e<sub>j</sub>) กับค่าประมาณของตัวแปร Y<sub>j</sub> ของตัวแบบควอคราทิก

การแปลความหมายจากกราฟความคลาดเคลื่อนมีการกระจายห่างจาก 0 อย่างไม่มี ระบบเมื่อ Ŷ<sub>j</sub> เพิ่มขึ้น แสดงว่าตัวแบบควอดราทิกเหมาะสมกับข้อมูลดี นอกจากนี้ยังแสดงว่า ความแปรปรวนของความคลาดเคลื่อนเท่ากับค่ากงที่ แสดงว่าเป็นไปตามข้อตกลงเบื้องต้นที่ว่า กวามแปรปรวนของกวามคลาดเคลื่อนเท่ากับค่ากงที่

# 7. สมการถดถอยโพลีโนเมียลที่มีตัวแปรอิสระ 2 ตัวแปร

ตัวอย่างการศึกษาคนงานจำนวน 18 คน ที่มีอายุระหว่าง 35-44 ปี มีรายได้เฉลี่ย ระหว่าง 2 ปีที่ผ่านมาแทนด้วย X<sub>1</sub> คะแนนความเสี่ยงวัดจากแบบสอบมาตรฐาน คะแนนมาก หมายความว่า มีดีกรีความเสี่ยงมาก แทนด้วย X<sub>2</sub> และจำนวนวงเงินประกัน แทนด้วย Y ข้อมูลวงเงินประกันชีวิตของคนงานดังแสดงในตาราง

| คนงาน | รายได้เฉถี่ยต่อปี           | คะแนนความเสี่ยง            | วงเงินประกัน   |
|-------|-----------------------------|----------------------------|----------------|
|       | (พันคอลลา)                  |                            | (พันดอลลา)     |
| j     | $\mathbf{X}_{1j}$           | $X_{2j}$                   | Y <sub>j</sub> |
| 1     | 66.290                      | 7                          | 196            |
| 2     | 40.964                      | 5                          | 63             |
| 3     | 72.996                      | 10                         | 252            |
| 4     | 45.010                      | 6                          | 84             |
| 5     | 57.204                      | 4                          | 126            |
| 6     | 26.852                      | 5                          | 14             |
| 7     | 38.122                      | 4                          | 49             |
| 8     | 35.840                      | 6                          | 49             |
| 9     | 75.796                      | 9                          | 266            |
| 10    | 37.408                      | 5                          | 49             |
| 11    | 54.376                      | 2                          | 105            |
| 12    | 46.186                      | 7                          | 98             |
| 13    | 46.130                      | 4                          | 77             |
| 14    | 30.366                      | 3                          | 14             |
| 15    | 39.060                      | 5                          | 56             |
| 16    | 79.380                      | 1                          | 245            |
| 17    | 52.766                      | 8                          | 133            |
| 18    | 55.916                      | 6                          | 133            |
|       | $\overline{X}_{1} = 50.037$ | $\overline{X}_{2} = 5.389$ |                |

ตารางที่ 12.4 ข้อมูลวงเงินประกันชีวิตของคนงาน

ต้องการศึกษาความสัมพันธ์ระหว่างรายใด้เฉลี่ยต่อปี และคะแนนความเสี่ยงกับวงเงิน ประกันชีวิตของคนงานในกลุ่มอายุที่กำหนด ผู้วิจัยคาคว่ารายได้และวงเงินประกันมี ความสัมพันธ์แบบควอคราทิก อย่างไรก็ดีเขาไม่แปลกใจถ้าคะแนนความเสี่ยงมีอิทธิพลแบบ เส้นตรงไม่ใช่อิทธิพลแบบควอคราทิกกับจำนวนวงเงินประกันชีวิต และไม่แน่ใจว่าตัวแปรทั้ง 2 ตัวมีปฏิสัมพันธ์กันหรือไม่ต่อจำนวนวงเงินประกัน ดังนั้นจึงเลือกใช้ตัวแบบการถดถอยโพลีโน เมียลที่มีกำลังสองคือ

$$Y_{j} = \beta_{0} + \beta_{1}X_{1} + \beta_{2}X_{2} + \beta_{3}X_{1}^{2} + \beta_{4}X_{2}^{2} + \beta_{5}X_{1}X_{2} + e$$

เราจะมุ่งเน้นที่การวิเคราะห์อิทธิพลของปฏิสัมพันธ์ (interaction) และอิทธิพล ของ ควอคราทิก

#### 7.1 การวิเคราะห์การถดถอย

ข้อมูลอยู่ในแฟ้ม curve2.sav ใช้โปรแกรม SPSS ช่วยในการคำนวณโดยมี ขั้นตอนคือ

1. สร้างตัวแปร X1X1, ตัวแปร X2X2, และตัวแปร X1X2 ใน หน้าต่าง Variable View

2. ใช้คำสั่ง Transform , Compute เพื่อคำนวณค่าให้ตัวแปรที่สร้างขึ้นใหม่ คือ

> ตัวแปร X1X1 = X1 \* X1 ตัวแปร X2X2 = X2 \* X2 ตัวแปร X1X2 = X1 \* X2

3. ไปที่เมนูบาร์ คลิกที่ Analyze, Regression, Linear จะได้หน้าต่าง Linear Regression

เลือกตัวแปร Y ให้ย้ายเข้าไปในช่อง Dependent:

เลือกตัวแปร X1 , X2 , X1X1 , X2X2 และ X1X2 ให้ย้ายเข้าไป ในช่อง Independent(s):

คลิกที่ปุ่ม OK จะได้ผลลัพธ์ดังภาพที่ 12.14

#### Regression

Variables Entered/Removed<sup>b</sup>

|       | Variables                                | Variables |        |
|-------|------------------------------------------|-----------|--------|
| Model | Entered                                  | Removed   | Method |
| 1     | x1x2, x1x1,<br>x2x2, x2, x1 <sup>a</sup> |           | Enter  |

a. All requested variables entered.

b. Dependent Variable: y

Model Summary

| Model | R                  | R Square | Adjusted<br>R Square | Std. Error of the Estimate |
|-------|--------------------|----------|----------------------|----------------------------|
| 1     | 1.000 <sup>a</sup> | 1.000    | 1.000                | 1.743                      |

a. Predictors: (Constant), x1x2, x1x1, x2x2, x2, x1

#### ANOVAb

| Model |            | Sum of<br>Squares | df | Mean<br>Square | F        | Sig.              |
|-------|------------|-------------------|----|----------------|----------|-------------------|
| 1     | Regression | 108005.821        | 5  | 21601.164      | 7110.202 | .000 <sup>a</sup> |
|       | Residual   | 36.457            | 12 | 3.038          |          |                   |
|       | Total      | 108042.278        | 17 |                |          |                   |

a. Predictors: (Constant), x1x2, x1x1, x2x2, x2, x1

b. Dependent Variable: y

|       |            | Unstand<br>Coeffic | ardized<br>cients | Standardized<br>Coefficients |         |      |
|-------|------------|--------------------|-------------------|------------------------------|---------|------|
|       |            |                    | Std.              |                              |         |      |
| Model |            | В                  | Error             | Beta                         | t       | Sig. |
| 1     | (Constant) | -65.386            | 6.123             |                              | -10.679 | .000 |
|       | x1         | 1.017              | .228              | .198                         | 4.460   | .001 |
|       | x2         | 5.217              | 1.349             | .151                         | 3.868   | .002 |
|       | x1x1       | .036               | .002              | .758                         | 16.342  | .000 |
|       | x2x2       | .166               | .120              | .055                         | 1.383   | .192 |
|       | x1x2       | 020                | .014              | 046                          | -1.401  | .186 |

#### Coefficients<sup>a</sup>

a. Dependent Variable: y

ภาพที่ 12.14 ผลลัพธ์การวิเคราะห์การถดถอยสำหรับตัวแบบโพลีโนเมียลที่มีเทอมยกกำลังสอง ของตัวอย่างเรื่องการประกันชีวิต

### 7.2 ผลลัพธ์การวิเคราะห์การถดถอย

(1) ผลการวิเคราะห์การถดถอยสำหรับตัวแบบการถดถอยโพลีโนเมียลที่มีเทอมกำลัง สอง ดูค่าสัมประสิทธิ์การถดถอยได้จากตาราง Coefficients เขียนเป็นสมการถดถอยแบบ โพลีโนเมียลที่มีเทอมกำลังสองคือ

^

 $Y_{j} = -65.386 + 1.017X_{1} + 5.217X_{2} + 0.036X_{1}^{2} + 0.166X_{2}^{2} - 0.020X_{1}X_{2}$ 

(2) ดูผลการทดสอบสมมติฐานของตัวแบบการถดถอย  $H_0$ :  $\beta_1 = \beta_2 = \beta_3 = \beta_4 = \beta_5 = 0$  คู่กับ  $H_1$ : มี  $\beta_i$  อย่างน้อย 1 ค่าที่ไม่เท่ากับ 0 ได้จากตาราง ANOVA ที่บรรทัด Regression ได้ค่าสถิติทดสอบ F เท่ากับ 7110.202 และค่า Sig. เท่ากับ .000

#### 7.3 การพัฒนาตัวแบบ

ทคสอบอิทธิพลร่วม (β<sub>5</sub>X<sub>1</sub>X<sub>2</sub>) เป็นอันคับแรก แล้วทคสอบอิทธิพลควอคราทิก ของคะแนนเสี่ยง (β<sub>4</sub>X<sub>2</sub><sup>2</sup>) เป็นอันคับต่อมา

(1) การทดสอบอิทธิพลร่วม

การวิเคราะห์ความแปรปรวนของการถดถอยเพื่อทดสอบอิทธิพลร่วม  $(\beta_5 X_1 X_2)$ โดยการทดสอบ F บางส่วน หรือการทดสอบ t สมมติฐานที่ต้องการทดสอบคือ  $H_0$  :  $\beta_5 = 0$  คู่กับ  $H_1$  :  $\beta_5 \neq 0$  ซึ่งดูค่าสถิติทดสอบ t ได้จากตาราง Coefficients ที่ บรรทัด X1X2 ได้ค่าสถิติทดสอบ t เท่ากับ -1.401 และค่า Sig. เท่ากับ .186 ผลการทดสอบจึงสรุปว่ายอมรับ  $H_0$  นั่นคือไม่ควรมีอิทธิพลร่วมในตัวแบบการถดถอย ดังนั้นจึงตัดสินใจตัดเทอมอิทธิพลร่วมออกจากตัวแบบการถดถอย และใช้โปรแกรม SPSS ช่วยวิเคราะห์การถดถอยจากตัวแบบที่ได้ใหม่

(2) การทคสอบอิทธิพลควอคราทิกของคะแนนความเสี่ยง

สมมติฐานที่ต้องการทดสอบคือ H<sub>0</sub> : β<sub>4</sub> = 0 คู่กับ H<sub>1</sub> : β<sub>4</sub> ≠ 0 ซึ่งดู ก่าสถิติทดสอบ t ได้จากตาราง Coefficients ที่บรรทัด X2X2 ได้ก่าสถิติทดสอบ t เท่ากับ 1.383 และก่า Sig. เท่ากับ .192 ผลการทดสอบจึงสรุปว่ายอมรับ H<sub>0</sub> นั่น คือไม่ควรมีอิทธิพลควอดราทิกของคะแนนความเสี่ยงในตัวแบบการถดถอย ดังนั้นจึงตัดสินใจตัด เทอมอิทธิพลควอดราทิกของคะแนนความเสี่ยงออกจากตัวแบบการถดถอย และใช้โปรแกรม SPSS ช่วยวิเคราะห์การถดถอยจากตัวแบบที่ได้ใหม่

(3) ผลการวิเคราะห์การถดถอยสำหรับตัวแบบที่ได้ใหม่ซึ่งตัดอิทธิพลร่วมและ อิทธิพล ควอดราทิกของคะแนนความเสี่ยงออกแล้ว ได้ดังภาพที่ 12.15

#### Regression

#### Variables Entered/Removed<sup>b</sup>

|       | Variables      | Variables |        |
|-------|----------------|-----------|--------|
| Model | Entered        | Removed   | Method |
| 1     | x1x1, x2, x1 a |           | Enter  |

a. All requested variables entered.

b. Dependent Variable: y

Model Summary

|       |                    |          | Adjusted | Std. Error of |
|-------|--------------------|----------|----------|---------------|
| Model | R                  | R Square | R Square | the Estimate  |
| 1     | 1.000 <sup>a</sup> | 1.000    | .999     | 1.803         |

a. Predictors: (Constant), x1x1, x2, x1

#### ANOVA<sup>b</sup>

| Model |            | Sum of<br>Squares | df | Mean<br>Square | F         | Sig.              |
|-------|------------|-------------------|----|----------------|-----------|-------------------|
| 1     | Regression | 107996.752        | 3  | 35998.917      | 11070.294 | .000 <sup>a</sup> |
|       | Residual   | 45.526            | 14 | 3.252          |           |                   |
|       | Total      | 108042.278        | 17 |                |           |                   |

a. Predictors: (Constant), x1x1, x2, x1

b. Dependent Variable: y

#### Coefficients<sup>a</sup>

|       |            | Unstandardized<br>Coefficients |       | Standardized<br>Coefficients |         |      |
|-------|------------|--------------------------------|-------|------------------------------|---------|------|
|       |            |                                | Std.  |                              |         |      |
| Model |            | В                              | Error | Beta                         | t       | Sig. |
| 1     | (Constant) | -62.349                        | 5.200 |                              | -11.989 | .000 |
|       | x1         | .840                           | .207  | .164                         | 4.052   | .001 |
|       | x2         | 5.685                          | .198  | .164                         | 28.738  | .000 |
|       | x1x1       | .037                           | .002  | .785                         | 19.515  | .000 |

a. Dependent Variable: y

ภาพที่ 12.15 ผลลัพธ์การวิเคราะห์การถคถอยสำหรับตัวแบบซึ่งตัดเทอมอิทธิพลร่วมและ อิทธิพลควอดราทิกของคะแนนเสี่ยงออก ตัวแบบการถคถอยที่ได้ใหม่เขียนเป็นสมการถคถอยได้กือ

$$\hat{Y}_{j} = -62.349 + 0.840X_{1} + 5.685X_{2} + 0.037X_{1}^{2}$$

ผลการทคสอบสมมติฐานของตัวแบบการถคถอยที่ได้ใหม่ได้ก่าสถิติทคสอบ F เท่ากับ 11070.294 และค่า Sig. เท่ากับ .000 สรุปผลการทคสอบได้ว่าปฏิเสธ H<sub>0</sub> นั่นคือมี β<sub>i</sub> อย่างน้อย 1 ก่าที่ไม่เท่ากับ 0

และผลการทคสอบอิทธิพลของแต่ละเทอมในตัวแบบคือ  $X_1$ ,  $X_2$  และ  ${X_1}^2$  ได้ ค่าสถิติทคสอบ t เท่ากับ 4.052, 28.738, และ 19.515 ตามลำดับ และค่า Sig. เท่ากับ .001, .000, และ .000 ตามลำดับ ผลการทคสอบจึงสรุปว่าขอมรับ  $H_0$  นั่นคือมี อิทธิพล  $X_1$ ,  $X_2$ , และ  ${X_1}^2$  ในตัวแบบการถดถอย

### แบบฝึกหัดบทที่ 12

ในการศึกษาอิทธิพลของน้ำหนักตัวของปลาที่มีต่อการขับถ่ายของเสีย (endogenous nitrogen excretion : ENE) ของปลาคาร์พในญี่ปุ่น รายงานอยู่ในวารสาร Fisheries Science (Feb. 1995. อ้างถึงใน Mendenhall, W. and Sincich, T. 2003) ทำการทดลองโดยแบ่งปลาคาร์พ ออกเป็นกลุ่ม ๆ ละ 2 ถึง 15 ตัว ตามน้ำหนักตัว แล้วจัดให้แต่ละกลุ่มอยู่ในแทงค์แยกกัน ให้ อาหารชนิดไม่มีโปรตีน 3 ครั้งต่อวัน ทำการศึกษาเป็นเวลา 20 วัน หลังสิ้นสุดการทดลองทำ การวัดน้ำหนักตัวเฉลี่ยเป็น กรัมของปลาคาร์พแต่ละกลุ่ม และปริมาณ ENE เป็นมิลลิกรัมต่อน้ำ หนักตัว 100 กรัม ต่อวัน ได้ข้อมูลดังตาราง

ตาราง ข้อมูลน้ำหนักตัวปลา และปริมาณ ENE ในแทงค์ต่าง ๆ

| แทงค์ | น้ำหนักตัว $({ m x})$ | ENE (y) |
|-------|-----------------------|---------|
| 1     | 11.7                  | 15.3    |
| 2     | 25.3                  | 9.3     |
| 3     | 90.2                  | 6.5     |
| 4     | 213.0                 | 6.0     |
| 5     | 10.2                  | 15.7    |
| 6     | 17.6                  | 10.0    |
| 7     | 32.6                  | 8.6     |
| 8     | 81.3                  | 6.4     |
| 9     | 141.5                 | 5.6     |
| 10    | 285.7                 | 6.0     |

แหล่งที่มา : Watanabe, T., and Ohta, M. "Endogenous nitrogen excretion and non-fecal energy losses in carp and rainbow trout." Fisheries Science, Vol. 61, No.1, Feb. 1995, p.56 (Table5) อ้างถึงใน Mendenhall, W. and Sincich T. 2003.

- ก. จงสร้างกราฟการกระจายของข้อมูลน้ำหนักตัว  $(\mathbf{x})$  และปริมาณ  $\mathrm{ENE}\left(\mathbf{y}
  ight)$
- ง. จงประมาณเส้นโค้งที่เหมาะสมกับข้อมูล
- ค. จงเขียนตัวแบบการถดถอยโพลีโนเมียลที่มีเทอมกำลังสอง สำหรับปริมาณ  $\mathrm{ENE}(\mathbf{y})$

ที่ถด ถอยบนน้ำหนักตัวของปลาคาร์พ (X)

- จงทดสอบความเหมาะสมของตัวแบบการถดถอยแบบควอดราทิก
- จงตรวจสอบข้อตกลงเบื้องต้นของการวิเคราะห์การถคถอยเกี่ยวกับค่าความคลาคเคลื่อน
- คือ ค่าความคลาดเคลื่อนเป็นอิสระกัน มีการแจกแจงแบบปกติที่มีค่าเฉลี่ยเท่ากับ **0** และมี ค่าความแปรปรวนเป็นค่าคงที่เท่ากับ σ<sup>2</sup>
- 2. อาศัยข้อมูลจากข้อ 1
  - ก. จงเลือกใช้วิธีการทรานส์ฟอร์มที่เหมาะสมกับข้อมูล และตรวจสอบด้วยการสร้างกราฟ
     การกระจายของข้อมูลที่ทรานส์ฟอร์มแล้วของน้ำหนักตัว (x) กับปริมาณ ENE
- (y)
  - บ. วิเคราะห์การถดถอยสำหรับข้อมูลที่ทรานส์ฟอร์มแล้วเพื่อหาสมการถดถอยเชิงเส้นตรง
     สำหรับปริมาณ ENE (y) ที่ถดถอยบนน้ำหนักตัวปลา (x)
  - จงทดสอบความเหมาะสมของเส้นถดถอยที่ได้จากข้อ ข.
- ในการศึกษาวิธีการขุดเจาะน้ำมันตามธรรมชาติ ได้ทำการศึกษาเกี่ยวกับอิทธิพลของความดัน ของคาร์บอนไดออกไซด์ (CO<sub>2</sub>) และมุมของท่อที่จุ่มลงในบ่อน้ำมันตามธรรมชาติที่มีค่อ เปอร์เซ็นต์การแทนที่ของน้ำมันตามธรรมชาติ ผู้วิจัยสนใจศึกษาความดันของ การ์บอนไดออกไซด์ 3 ระดับคือ 1000, 1500, และ 2000 และมุมของท่อที่จุ่มลง ในบ่อน้ำมัน 3 ระดับคือ 0, 15, และ 30 ดีกรี แล้วบันทึกการแทนที่ของน้ำมันเป็น เปอร์เซ็นต์ได้ข้อมูลดัง ตาราง

| ความคัน             | มุมของท่อ | ปริมาณการแทนที่ของน้ำมัน |
|---------------------|-----------|--------------------------|
| (ปอนค์ต่อตารางนิ้ว) | (ดีกรี)   | (เปอร์เซ็นต์)            |
| 1000                | 0         | 60.58                    |
| 1000                | 15        | 72.72                    |
| 1000                | 30        | 79.99                    |
| 1500                | 0         | 66.83                    |
| 1500                | 15        | 80.78                    |
| 1500                | 30        | 89.78                    |
| 2000                | 0         | 69.18                    |
| 2000                | 15        | 80.31                    |
| 2000                | 30        | 91.99                    |

ตาราง ข้อมูลความดันเป็นปอนด์ต่อตารางนิ้ว มุมของท่อ และปริมาณการแทนที่ของน้ำมัน เป็นเปอร์เซ็นต์

แหล่งที่มา : Wang, G.C. "Microscopic investigation of CO<sub>2</sub> flooding process." Journal of Petroleum Technology, Vol. 34, No.8, Aug. 1982, pp. 1789-1797. Copyright © 1982, Society of Petroleum Engineers, American Institute of Mining. First published in the JPT Aug. 1982. อ้างถึงใน Mendenhall, W. and Sincich, T. 2003.

ก. จงสร้างกราฟการกระจายของข้อมูลความคัน  $(x_1)$  และปริมาณการแทนที่ของน้ำมัน (y) และกราฟการกระจายของข้อมูลมุมของท่อ  $(x_2)$  และปริมาณการแทนที่ของ น้ำมัน (y)

งงประมาณเส้นโค้งที่เหมาะสมกับข้อมูลในข้อ ก.

ค. จงเขียนตัวแบบการถดถอยโพลีโนเมียลที่มีเทอมกำลังสองและเทอมของปฏิสัมพันธ์

สำหรับปริมาณการแทนที่ของน้ำมัน (y) ที่ถุดถอยบนความดัน  $(x_1)$  และมุมของ ท่อ  $(x_2)$ 

จงหาตัวแบบการถดถอยที่เหมาะสมกับข้อมูล และแปลความหมาย

- 4. อาศัยข้อมูลจากแบบฝึกหัดที่ 10 ข้อ 1
  - ก. จงเขียนตัวแบบการถดถอยโพลีโนเมียลที่มีเทอมกำลังสองสำหรับรายได้ต่อปี (y) ที่ถด
     ถอยบนอายุ (x<sub>1</sub>) และจำนวนชั่วโมงทำงานต่อวัน (x<sub>2</sub>)
  - ง. จงใช้ข้อมูลในตารางเพื่อหาสมการถคถอยของกลุ่มตัวอย่างผู้ก้าเร่ตามตัวแบบในข้อ ก.
  - จงทคสอบสมมติฐานเกี่ยวกับเทอมกำลังสองในตัวแบบการถคถอยและสรุปผลการ ทคสอบ
  - จงหาสมการถดถอยที่เหมาะสมกับข้อมูล และแปลความหมาย
  - จงทดสอบความเหมาะสมของเส้นถดถอยที่ได้จากข้อ ง.
- 5. จากแบบฝึกหัดบทที่ 8 ข้อ 4 สมมติว่าจำนวนปีของประสบการณ์ในการทำงานของ โปรแกรมเมอร์แต่ละคนเข้าใกล้ก่าเฉลี่ยของจำนวนปีเฉลี่ยในชั้นนั้น ดังนั้นเราจึงสามารถใช้
- ค่า เฉลี่ยแทนจำนวนปีของประสบการณ์ของโปรแกรมเมอร์แต่ละคนในชั้นเดียวกัน ได้ข้อมูลดัง ตาราง (ปรับข้อมูลจาก Neter, J. and Wasserman, W. 1974)

| โปรแกรมเมอร์ | ความคลาดเคลื่อนของการ  | จำนวนปีของประสบ                  | ประเภทของประสบการณ์  |
|--------------|------------------------|----------------------------------|----------------------|
|              | คำนวณจำนวนคนต่อวัน (y) | การณ์ในการทำงาน $(\mathbf{x}_1)$ | S = small-scale      |
|              |                        |                                  | systems $L = large-$ |
|              |                        |                                  | scale systems        |
| 1            | -278                   | 1.0                              | S                    |
| 2            | -196                   | 1.0                              | S                    |
| 3            | -241                   | 1.0                              | S                    |
| 4            | -188                   | 1.0                              | S                    |
| 5            | -109                   | 3.5                              | S                    |
| 6            | -118                   | 3.5                              | S                    |
| 7            | -88                    | 3.5                              | S                    |
| 8            | -96                    | 3.5                              | S                    |
| 9            | -46                    | 7.5                              | S                    |
| 10           | -92                    | 7.5                              | S                    |
| 11           | -89                    | 7.5                              | S                    |
| 12           | -58                    | 7.5                              | S                    |
| 13           | -83                    | 1.0                              | L                    |
| 14           | -44                    | 1.0                              | L                    |
| 15           | -68                    | 1.0                              | L                    |
| 16           | -57                    | 1.0                              | L                    |
| 17           | -47                    | 3.5                              | L                    |
| 18           | -52                    | 3.5                              | L                    |
| 19           | -31                    | 3.5                              | L                    |
| 20           | -49                    | 3.5                              | L                    |
| 21           | -38                    | 7.5                              | L                    |
| 22           | -33                    | 7.5                              | L                    |
| 23           | -42                    | 7.5                              | L                    |
| 24           | -31                    | 7.5                              | L                    |

ตาราง ข้อมูลความคลาดเคลื่อนของการคำนวณจำนวนคนต่อวัน จำนวนปีของประสบการณ์ ในการทำงาน และประเภทของประสบการณ์ของโปรแกรมเมอร์แต่ละคน

ก. จงพลีอตกราฟการกระจายของจำนวนปีในการทำงาน (X<sub>1</sub>) และความคลาคเคลื่อนของ
 การคำนวณจำนวนคนต่อวัน (y) ได้แนวโน้มของลักษณะความสัมพันธ์เป็นแบบ
 เส้นตรง หรือไม่

ข. จงทรานส์ฟอร์มความคลาคเคลื่อนของการคำนวณจำนวนคนต่อวัน (y) ด้วยการใส่ logarithm แล้วตั้งชื่อตัวแปรใหม่เป็น  $\mathbf{v}'$ 

ค. จงพลีอตกราฟการกระจายของ  $\mathbf{X}_1$  และ  $\mathbf{y}'$  ได้แนวโน้มของลักษณะความสัมพันธ์ เป็น แบบเส้นตรงหรือใน่

- ง. จงหาสมการถคถอยเชิงเส้นตรงของ  $\mathbf{y}'$  ที่ถคถอยบนจำนวนปีของประสบการณ์ในการ ้ทำงาน และประเภทของประสบการณ์ และประเมินความเหมาะสมของตัวแบบนี้
- ง. งงหาสมการถคลอยของ  $\mathbf{y}'$  ในข้อ ง. สำหรับโปรแกรมเมอร์ที่มีประสบการณ์แบบ small-scale systems และสำหรับโปรแกรมเมอร์ที่มีประสบการณ์แบบ large-scale

#### systems

- จงเขียนสมการถดถอยของ V ที่ใช้หน่วยเดิมก่อนการทรานส์ฟอร์ม
- ช. จงเปรียบเทียบสมการถดถอยระหว่างประเภทของประสบการณ์ และแปลความหมาย

6. ในการศึกษาเกี่ยวกับความเข้มข้นของสารละลายชนิดหนึ่ง (y) ในช่วงเวลาหนึ่ง (x) วิธีการ ศึกษาคือ เตรียมตัวอย่างสารละลาย y จำนวน 15 ตัวอย่าง แบ่งออกเป็น 5 กลุ่ม ๆ ละ 3 ตัว อย่างโดยสุ่ม แล้ววัดความเข้มข้นของสารละลาย y ที่เวลา 1,3,5,7 และ 9 ชั่วโมง ของ กลุ่มตัวอย่างสารละลายทั้ง 5 กลุ่ม ตามลำคับเวลา ได้ข้อมูลคังตาราง (Neter, J. and Wasserman, W. 1974)

| ตัวอย่างสารละลาย | เวลาที่วัด (X) | ความเข้มข้น (y) |
|------------------|----------------|-----------------|
| 1                | 9              | .07             |
| 2                | 9              | .09             |
| 3                | 9              | .08             |
| 4                | 7              | .16             |
| 5                | 7              | .17             |
| 6                | 7              | .21             |
| 7                | 5              | .49             |
| 8                | 5              | .58             |
| 9                | 5              | .53             |
| 10               | 3              | 1.22            |
| 11               | 3              | 1.15            |
| 12               | 3              | 1.07            |
| 13               | 1              | 2.84            |
| 14               | 1              | 2.57            |
| 15               | 1              | 3.10            |

ตาราง ข้อมูลความเข้มข้นของสารละลายและเวลาที่วัด (ชั่วโมง) ของตัวอย่างสารละลาย

 ก. จงพลีอตกราฟการกระจายของความเข้มข้นและเวลาที่วัด ได้แนวโน้มของลักษณะความ สัมพันธ์เป็นแบบเส้นตรงหรือไม่

งงทรานส์ฟอร์มความเข้มข้นของสารละลาย (y) ด้วยการใส่ logarithm แล้วตั้ง
 ชื่อตัว แปรใหม่เป็น y'

ค. จงพล็อตกราฟการกระจายของ x และ y' ได้แนวโน้มของลักษณะความสัมพันธ์
 เป็น แบบเส้นตรงหรือไม่

- ง. งงหาสมการถคถอยเชิงเส้นตรงของ y' ที่ถคถอยบนเวลาที่วัด (x) และประเมิน
   ความ เหมาะสมของตัวแบบนี้
  - จงตรวจสอบข้อตกลงเบื้องต้นของการวิเคราะห์การถคถอยเกี่ยวกับค่าความคลาดเคลื่อน และสรุปผล
  - จงเขียนสมการถดถอยของ y ที่ใช้หน่วยเดิมก่อนการทรานส์ฟอร์ม

# การวิเคราะห์การถดถอยแบบไม่เป็นเส้นตรง 309